# 第五届全国青少年人工智能创新挑战赛 太空电梯工程设计专项赛 报名流程

第一步 电脑登陆竞赛官网 https://www.china61.org.cn 点击图片进入报名入口

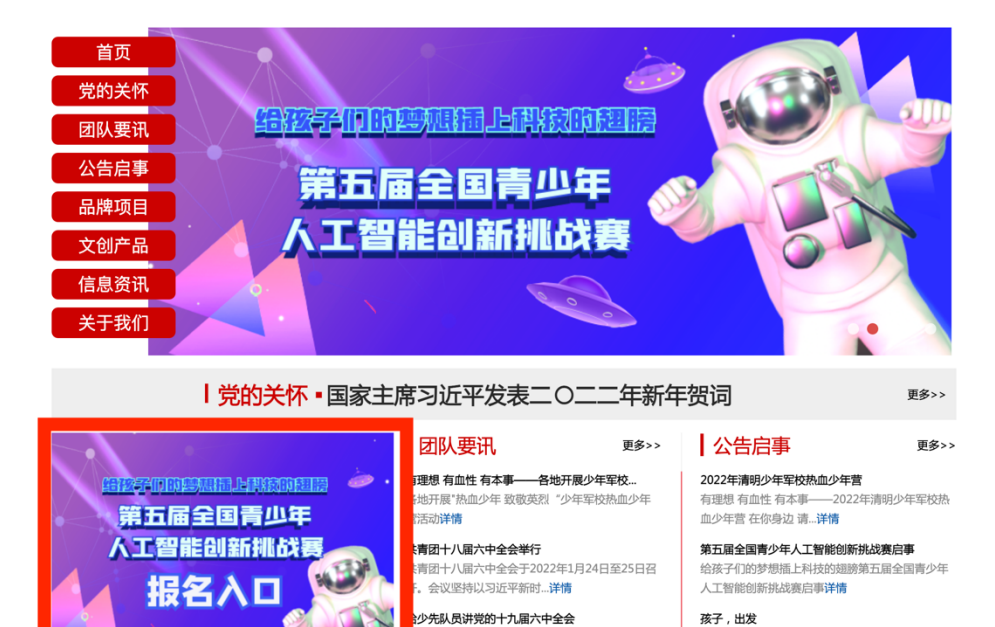

国共产党第十九届中央委员会第六次全体会议, 议通过了《中共中央关于…**详情**  全国青少年北戴河活动营地举办红领巾争章暨"乐

享冰雪·助力冬奥"冰雪体...详情

## 第二步 点击选拔赛报名

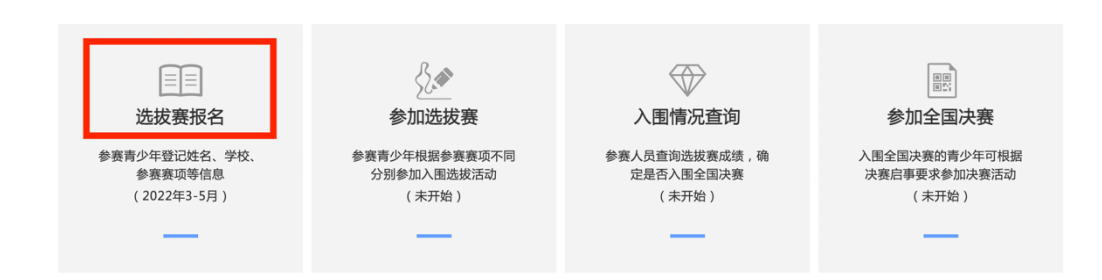

注意【参赛赛项】选择"太空电梯工程设计专项赛",填写完成,核对信息无误后,勾选"填写无误!"点击"提交"

# 参赛学生参赛赛项信息

#### \*参赛赛项

太空电梯工程设计专项赛

#### \*团队组成情况(该赛项选拔赛团队限制人数为2人)

|     | *姓名 | *学段 |
|-----|-----|-----|
| 成员1 |     | -   |
| 成员2 |     | -   |

#### 指导老师(选填)

|   | 姓名 | 联系电话 |
|---|----|------|
| 1 |    |      |
| 2 |    |      |

## \*请仔细核实以上报名信息,提交后无法更改。

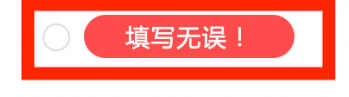

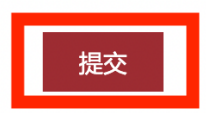

### 即可完成报名

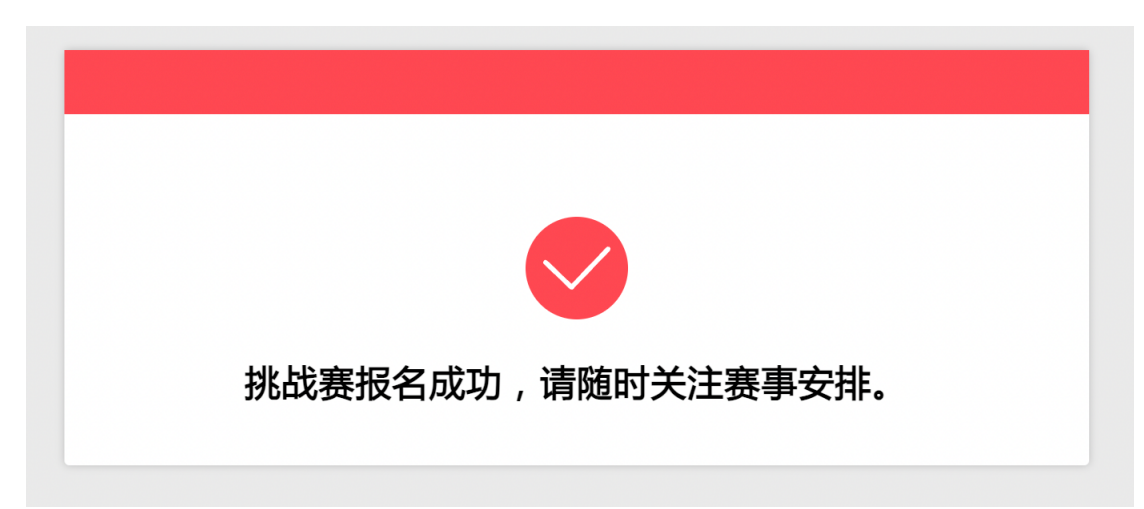